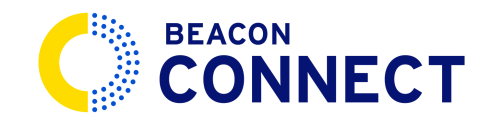

# HOW TO APPROVE AN INCIDENT REPORT

This guide provides a step by step walkthrough of how to approve an incident report using Beacon Connect Go to <u>admin.stage.beaconconnect.app</u>

### 1. Find the incidents.

From your home screen, Click the arrow under student incident reports. (You can also go to your system menu to *districts*.)

|        | > Home                                                                                                    | REGION Y                       | LOCATION Y               | Wednesday, April 17, 2024 📼 付 🙆 |  |  |  |  |  |  |
|--------|----------------------------------------------------------------------------------------------------|--------------------------------|--------------------------|---------------------------------|--|--|--|--|--|--|
| 6      | Dashboard                                                                                                    |                                |                          | Welcome to Beacon Connect       |  |  |  |  |  |  |
| sys    | EM<br>Messages                                                                                                    | Notifications                  |                          |                                 |  |  |  |  |  |  |
| ع<br>م | District Messages Driver Messages Family's Messages Admin Mes                                                                                                    | essages Video Requests         | Routing Reque            | sts Student Incident Reports    |  |  |  |  |  |  |
| f      | Unread Unread Unread Unread Unread Unread Of Smessages of 3 messages of 0 messages of 0 messages of | Pending<br>sages of 6 requests | Pending<br>of 2 requests | Pending<br>of 4 reports         |  |  |  |  |  |  |
| ي<br>ک |                                                                                                    |                                |                          |                                 |  |  |  |  |  |  |
|        | Districts Upcoming Events                                                                                                    | District Req                   | District Requests        |                                 |  |  |  |  |  |  |

## 2. Open individual incidents.

Look for the report that says "*Waiting Review*" and then use the bar at the bottom to scroll to the right. Click the *pen and paper icon* to open the incident report.

| ≣≯                                                                                                    | Customers                                                                | Districts | Schools Cal & Events   | Requests 🗸 R   | eports Y Ce    | GION<br>entral  | ~       | LOCATION<br>Skokie    | ✓ Wednes<br>2024<br>10:31 A | day, April 17, | Ē          | 1<br>4 | 8 |
|----------------------------------------------------------------------------------------------------|--------------------------------------------------------------------------|-----------|------------------------|----------------|----------------|-----------------|---------|-----------------------|-----------------------------|----------------|------------|--------|---|
| G                                                                                                    | Student Incident Report                                                  |           |                        |                |                |                 |         |                       |                             |                |            |        |   |
| SYSTEM                                                                                                    | Search columns     Deport to Excel     Deport to Excel     Deport to PDF |           |                        |                |                |                 |         |                       |                             |                |            |        |   |
|                                                                                                    | DID                                                                      | otatuo    | : D                    | istrict        | : School N     | lame :          | Route 1 | Number :              | Student Name                | :              | Date       | :      | 1 |
|                                                                                                    | 163 Waiting Review                                                       |           | aiting Review D        | istrict 34     | Hoffman School |                 | 55      |                       | Captain America             |                | 04/16/2024 |        | 1 |
|                                                                                                    | 126                                                                      |           | Approved D             | istrict 34     | Hoffman        | School          | 1       |                       | District 34                 |                | 03/26/20   | 24     | 1 |
| E⇒ Customers Districts Schools Cal & Events Requests ∨ Reports ∨ Central ∨ LocATION ∨ 2024 □ Central ↓ Central ↓ Ce |                                                                          |           |                        |                |                |                 |         |                       |                             |                |            |        |   |
| Student Incident Report                                                                                                    |                                                                          |           |                        |                |                |                 |         |                       |                             |                |            |        |   |
| SYSTEM                                                                                                    | TEM Descrit in all columns                                               |           |                        |                |                |                 |         |                       |                             |                |            |        |   |
| Eb                                                                                                    | Date :                                                                   | Time :    | Incident               | : Driver Nam   | a :            | Repeat Offender | :       | Additional Info       | : District I                | lotes          | : Act      | ions   |   |
| QZ                                                                                                    | 04/16/2024                                                               | 10:31 AM  | Destruction of Proper  | ty Maxwell Pol | an             | No              |         | Captain used a pen    | to N/A                      |                |            |        |   |
| r<br>L                                                                                                    | 03/26/2024                                                               | 12:00 AM  | Fighting/Pushing/Trip. | Manuel Quir    | natoa          | Yes             |         | Dale hit the driver w | it N/A                      |                |            |        |   |

# 3. Make changes (if needed).

Read the report and make changes as needed. If there are no changes, click *cancel* to close the window.

If there are changes that you made, click save to close the window.

|                              |                         |                   | District                                      | School Name             |             | Wednesday, April 17,     |           |
|------------------------------|-------------------------|-------------------|-----------------------------------------------|-------------------------|-------------|--------------------------|-----------|
|                              |                         | Districts Scl     | District 34                                   | Hoffman School          | ~           | 2024<br>10:32 AM (GMT-5) | Ra Q A    |
|                              | Student Incident Report |                   | Route #                                       | Date                    |             |                          |           |
|                              |                         |                   | 55                                            | 4/16/2024               | <b></b>     |                          |           |
|                              |                         | ch in all columns | Student Name                                  | Incident Type           |             | Export to Excel          |           |
|                              | Date :                  | Time :            | Captain America 🗸                             | Destruction of Property | ~           | District Notes           | : Actions |
|                              |                         | 10:31 AM          | Driver Name                                   | Repeat Offender         |             | N/A                      |           |
|                              |                         | 12:00 AM          | Maxwell J Polan 🗸                             | Repeat Offender         | ~           | N/A                      |           |
|                              |                         | 12:00 AM          | Additional Info                               |                         |             | N/A                      |           |
|                              |                         | 12:00 AM          | Captain used a pen to poke holes in the seat. |                         |             | N/A                      |           |
| Apps<br><b>O</b><br><b>W</b> | H 4 1                   | ► Н 50            | District Notes Write notes here               |                         |             |                          |           |
|                              |                         |                   |                                               |                         | Cancel Save |                          |           |

### 4. Approve & share with district.

Once the report is reviewed and closed again, you can click the *three dots*. To open up the actions menu, in this menu you will have the ability to *escalate to a manager, approve and share with the district, view the log or download*. Click *approve and share with the district is immediately approved*.

|      | Customers                       | Districts    | Schools Cal & Events R  | Reports Y       | REGION<br>Central | ~ | location V<br>Skokie    | Wedne<br>2024<br>10:32 # | sday, April 17,<br>M. (GMT-5) | 1<br>Q        | 8 |  |
|------|---------------------------------|--------------|-------------------------|-----------------|-------------------|---|-------------------------|--------------------------|-------------------------------|---------------|---|--|
| CL)  | Student Inc                     | ident Report |                         |                 |                   |   |                         |                          |                               |               |   |  |
| E-   | a   Sear                        |              |                         |                 |                   |   |                         |                          | Export to Excel               | Export to PDF |   |  |
|      | Date :                          | Time :       | Incident :              | Driver Name     | : Repeat Offender | : | Additional Info :       | Dis. +                   | Notes                         | Actions       |   |  |
|      | 04/16/2024                      | 10:31 AM     | Destruction of Property | Maxwell Polan   | No                |   | Captain used a pen to   | N/A                      |                               | •             |   |  |
|      | 03/26/2024                      | 12:00 AM     | Fighting/Pushing/Trip   | Manuel Quinatoa | Yes               |   | Dale hit the driver wit | N/A                      |                               | Ø             |   |  |
| 22   |                                 |              |                         |                 |                   |   |                         |                          |                               |               |   |  |
|      | 04/16/2024                      | 10:31 AM     | Destruction of Property | Maxwell Polan   | No                |   | Captain used a pen to   | N/A                      |                               | Ø •••         |   |  |
|      | 03/26/2024                      | 12:00 AM     | Fighting/Pushing/Trip   | Manuel Quinatoa | Yes               |   | Dale hit the viver wit  | N/ <sup>L</sup>          | scalate to Manager            |               |   |  |
|      | 12/10/2023                      | 12:00 AM     | Fighting/Pushing/Trip   | Samuel Petros   | No                |   | Student ngnur Cha       |                          | approve & Share with I        | District      |   |  |
| ٤Ċ٦  | 12/10/2023                      | 12:00 AM     | Destruction of Property | Senen Perez     | No                |   | Changes                 | N/ V                     | /iew Activity Log             |               |   |  |
| APPS |                                 |              |                         |                 |                   |   |                         |                          | ownload incident rep          | ort           |   |  |
|      | H K 1 F H 50 V Records per page |              |                         |                 |                   |   |                         |                          | r <del>a ura nucu</del> rds   |               |   |  |

The status will now change to approved and you are all set.

This guide covered the steps to how to approve an incident report in Beacon Connect.